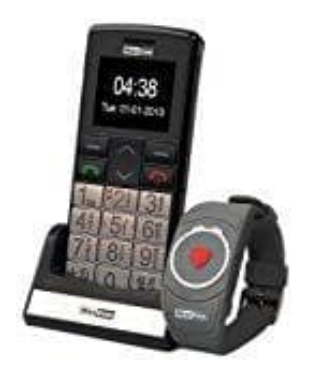

## Maxcom MM 715 Großtasten Handy

## Uhrzeit einstellen-ändern

Um die Uhrzeit am MAXCOM MM 715 Handy einstellen bzw. ändern zu können, müssen die Einstellungen aufgerufen werden.

- 1. Wähle MENU → Einstellungen
- 2. Navigiere zu Telefoneinstellungen und anschließend Datum und Uhrzeit.
- 3. Wähle die **Zeitzone**, um die Stadt zu wählen, und dann **Zeit einstellen** und **Datum einstellen**, um Datum und Uhrzeit einzugeben.
- 4. Zum Blättern einzelner Positionen nutze die Tasten Oben / Unten.

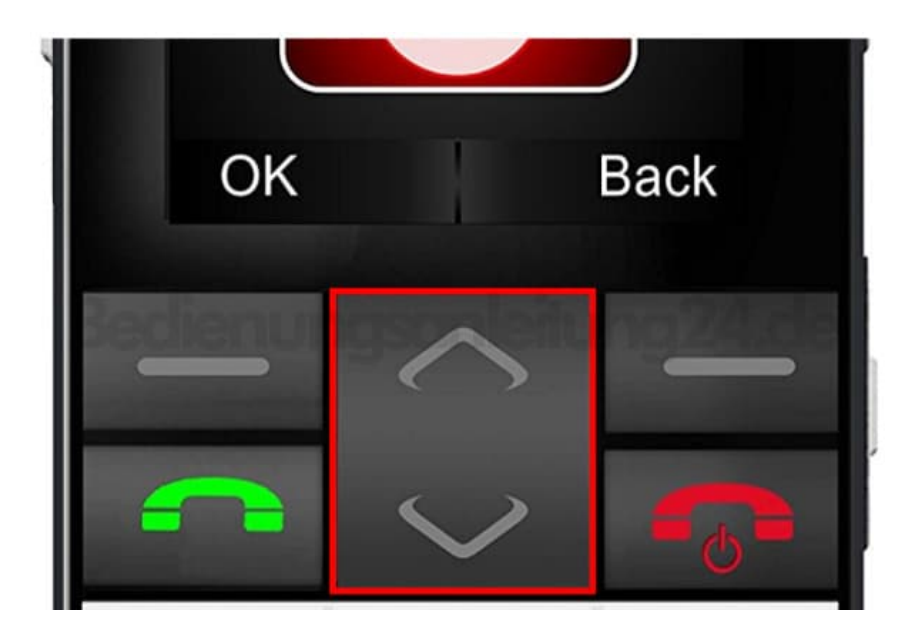

5. Zur Eingabe von Datum und Uhrzeit nutze die Tasten **0-9**.

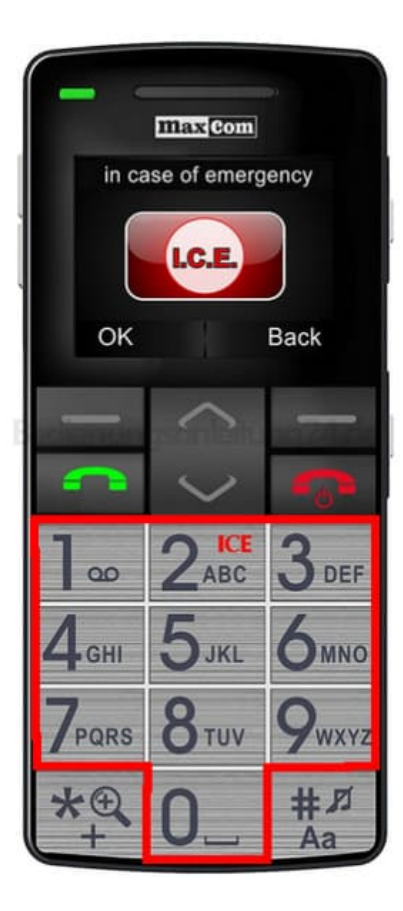

6. Du kannst auch das Format der Uhrzeit (12h oder 24h), das Format des Datums (DD/MM/RRRR, MM/DD/RRRR oder RRRR/MM/DD) und das Trennzeichen wählen.

HINWEIS: Wird der Akku herausgenommen, ist das Datum und die Uhrzeit erneut einzustellen.